#### 服务商接包操作手册

#### 步骤一、注册中国石油双创平台

打开地址: <u>https://www.oilint.com/</u>,点击右上角【注册】按钮

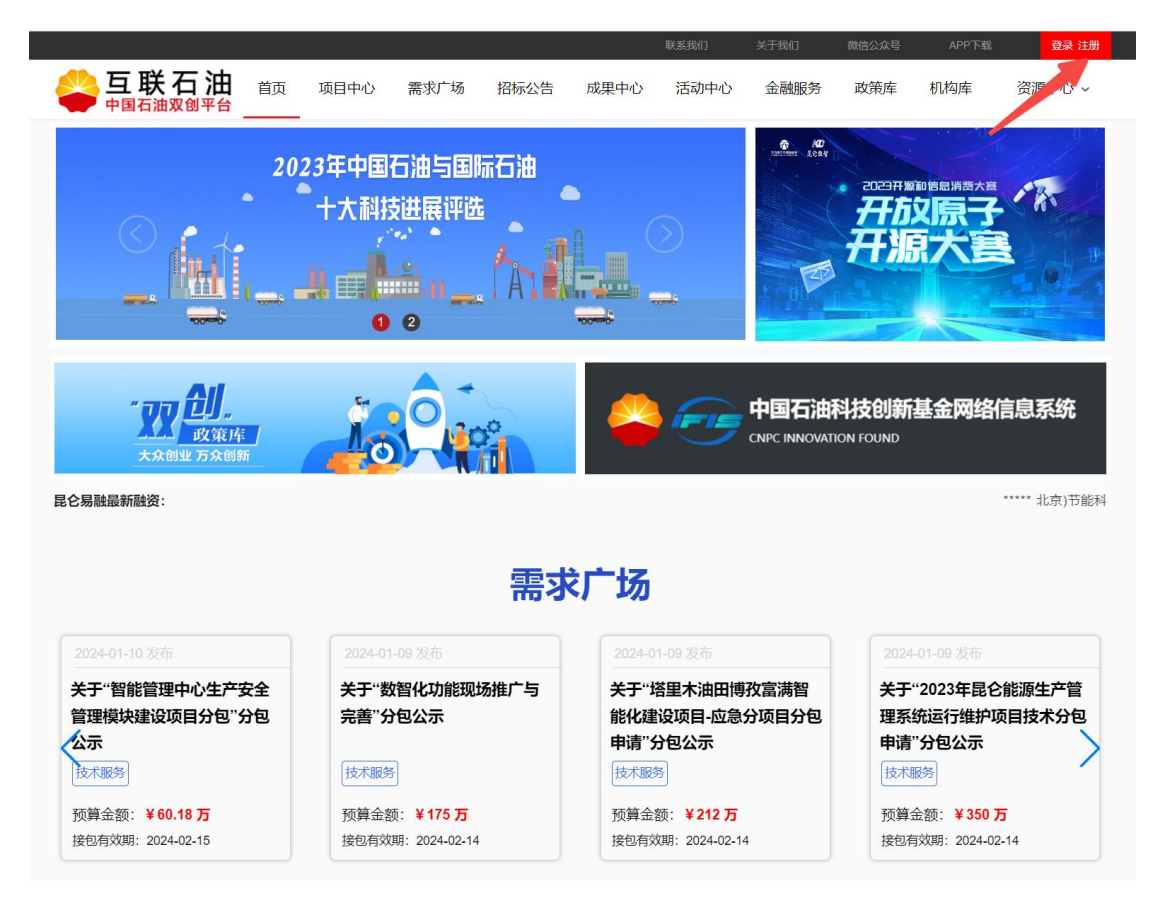

# 输入企业信息

| 中国石油内部人员注册 外部企业注册  |
|--------------------|
| <ul><li></li></ul> |
| D:D 单位名称,必填        |
| ◎ 所在城市地区,必填        |
| ① 成立时间,必填          |
| ④ 注册资本,选填          |
| ④ 实收资本,选填          |
| ◎ 注册地址,选填          |
| ◎ 实际办公 (经营) 地址, 必填 |
| A 联系人, 必填          |
| ☑ 邮箱, 必填           |
| □ 手机号码, 必填         |
| 后 密码,必填            |
| 隐私政策               |

## 第二步、提交接包方案

### 选择需求-点击【我要接包】

| 臣联石油     由     日     市     日     市     日     市     和     日     和     日     和      日      和      日      和      日      和      日      和      日      和      日      日     日 | 首页 项目中心 需求                                                                   | <sup></sup>                                          | 中心 活动中心                                   | 金融服务 | 政策库 机构库 | 资源中心 ~ |
|----------------------------------------------------------------------------------------------------|------------------------------------------------------------------------------|------------------------------------------------------|-------------------------------------------|------|---------|--------|
| <b>关于"数智化功能现</b><br>发布时间: 2024-01-09<br>所在城市:北京市<br>定同发布: <b>否</b>                                                                                                    | <b>场推广与完善"分包公示</b><br>项目預算(万):175.0<br>接包有效期:2024-02-14<br>发布単位:昆仑数智利技有限责任公  | ☆                                                    |                                           | F    | 此项目处于接包 |        |
| <ul> <li>只 联系人:刘丹     <li>ゆ 微信:     <li>&amp; 固活:     </li> </li></li></ul>                                                                                                    | ⊠ 邮箱: liud<br>() QQ:<br>] 手机: 135                                            | an06@cnpc.com.cn<br>31849850                         |                                           | 已申请的 | 接包方     |        |
| 对接包方要求<br>对承该方要求:<br>1.资质和资源:1.数智化相<br>2.交付成果:1.数智化功能<br>认签字2.数智化完善功能用                                                                                                    | <sup>一</sup> 需要7人10个月2.数智化功能完善需<br>推广地点涉及克拉、迪那、英买、轮<br>户使用记录及满意度签字单          | 要15人10个月;<br>南、东河、哈得、博大7个采油 <sup>。</sup>             | <b>、管理区推广后的用户确</b>                        |      |         |        |
| 项目描述<br>众包描述:<br>1.项目情况概述:对接自动<br>化油气田智能应用功能,格<br>个采油气管理 区形成全面<br>验,助力油田全面建成绿色                                                                                                    | 化系统,升级迪那、东河数字化新型3<br>建数智化采油气管理区标 准工作平台<br>感知、自动控制、智能预测、优化决<br>低碳数智化新型采油气管理区。 | 闷哈气管理区标准化信息工作 平<br>7,助维克拉、迪那、英买、哈谷<br>衰、协同管控转型能力,形成可 | 台,共享博孜、富满智能<br>导、乐河、轮南、博大 7<br>推广可复制的产品和经 |      |         |        |
| 2.工作内容: 1.数智化采油<br>个采油气管理区的现场推广<br>与报表制作。                                                                                                    | 气管理区标准化工作平台66个一级模<br>及培训。2.原油拉运管理、两册应用打                                      | 决功能在克拉、迪那、英买、轮<br>是升、水质年报数据采集与报表#                    | 南、东河、哈得、博大7<br>驯作、光伏发电数据采集                |      |         |        |
| 3.里程碑计划:1.合同签订<br>4.验收标准和方法:1.数智<br>用户确认签字2.数智化完善                                                                                                    | 个月内启动验收2.5个月内中期验收3<br>化功能推广地点涉及克拉、迪那、英<br>功能用户使用记录及满豪度签字单                    | 7个月内预验收4.10个月内上线到<br>买、轮南、东河、哈得、博大7イ                 | 金收5.22个月内竣工验收<br>入采油气管理区推广后的              |      |         |        |

### 提交接包方案:

| 关于"数智化功                             | 能现场推广与完善               | "分包公示           | 合 收藏 0 💿    | 13 | 此项目处于接包状态 |
|-------------------------------------|------------------------|-----------------|-------------|----|-----------|
| 发布时间: 2024-01-09                    | 项目预算(万):1              | 75.0            | 所在省份:北京市    |    |           |
| 所在城市:北京市                            | 接包有效期: 202             | 4-02-14         | 众包类别:技术服务 > | 咨询 |           |
| 定向发布: <mark>否</mark>                | 发布单位:昆仑                | 放智科技有限责任公司      |             |    | 我要接包      |
| A、联系人:刘丹                            | 接包方案                   |                 |             |    | 8         |
| @ 微信:                               |                        |                 |             |    | *         |
| & 固话:                               | * 接包费用:                | 100             | 7           | 5  |           |
| 对接包方要求                              | * 项目周期:                | 100             | Ŧ           | F  |           |
| 对承接方要求:                             | * 联系人:                 | 赵广辉             |             |    |           |
| 1.贷质和贷源:1.                          | * 邮箱:                  | 12@qq.com       |             |    |           |
| 2.交付成果: 1.数<br>认签字2.数智化完            | * 手机:                  | 13581849850     |             |    |           |
|                                     | 座机:                    | 例: 010-88888888 |             |    |           |
| 项目描述                                | 微信:                    |                 |             |    |           |
| 九也抽述:<br>1.项目情况概述:                  | QQ :                   |                 |             |    |           |
| 化油气田智能应F<br>个采油气管理 区<br>验,助力油田全面    | * 接包方案 :               | 测试接包方案          |             |    | •         |
| 2.工作内容: 1.数<br>个采油气管理区的。。<br>与报表制作。 | with ix-ahie c-maninte | ert, vountrine) |             |    |           |

## 步骤三、查看接包状态

### 点击右上角【姓名】,登录接包后台:

|                      |                                      |                  |                                |                                          |                      | 联系我们                   | 关于我们                | 微信公众              | )号 AP             | P下载  | (Q) 刘      |                       |
|----------------------|--------------------------------------|------------------|--------------------------------|------------------------------------------|----------------------|------------------------|---------------------|-------------------|-------------------|------|------------|-----------------------|
| ● <u>与</u> ]         | 联石油                                  | 首页               | 项目中心                           | 需求广场                                     | 招标公告                 | 成果中心                   | 活动中心                | ン 金融              | 服务 政策             | 策库 材 | 几构库        | 资源中心 ~                |
| 项目分类:                | 全部                                   | 其他               | 软件开发                           | 移动应用开发                                   | UI设计                 | 技术服务                   | 工业设计                | t 🕅               | 站建设               |      |            |                       |
| 所在省:                 | <b>全部</b><br>江苏省<br>广西壮族自治<br>宁夏回族自治 | 北京市<br>浙江省<br>部区 | 天津市<br>安徽省<br>海南省 国<br>新疆维吾尔自治 | 河北省 L<br>福建省<br>岐市 四川<br>Z               | 山西省 F<br>江西省<br>省 贵州 | 内蒙古自治区<br>山东省<br>省 云南谷 | 辽宁省<br>河南省<br>省 西藏( | 吉林省<br>湖北省<br>自治区 | 黑龙江<br>湖南省<br>陕西省 | 省 上  | -海市<br>青海省 |                       |
| 项目预 <mark>算</mark> : | 全部                                   | 1万以下             | 1万-10万                         | 10万-50万                                  | 50万-100              | 0万 1007                | 5以上                 |                   |                   |      |            |                       |
| 状态:                  | 全部                                   | 接包中              | 已成交                            | 已完成                                      |                      |                        |                     |                   |                   |      |            |                       |
| 入项目名                 |                                      |                  | <b>叟索</b> 供应商报                 | 包操作手册需求                                  | 申报人操作手册              | Ð                      |                     |                   |                   |      |            | 我要发                   |
| 目名称                  |                                      |                  |                                | 众包分类                                     | Į                    | 页目预算(万)                | 定性                  | 状态                | 联系人               | 发布时  | 间          | 操作                    |
| - tem t. te tedenem  |                                      |                  |                                | 1.1.1.1.1.1.1.1.1.1.1.1.1.1.1.1.1.1.1.1. |                      |                        |                     |                   |                   |      |            | and the second second |

| 关于数智化功能现场推广与荒富分包公示技术服务175否接电外划丹202401.09查看¥前关于增温木油田博改高满智能化建设项目应急分项自分技术服务212活接包別丹202401.09看新关于2023年昆仑能源生产管理系统运行推广项目技术分技术服务300石接包別丹202401.09看新关于昆仑燃气思闭分回物体全服务分包公示技术服务26否接包別丹202401.05查看¥前关于西比销售公司物能信息发现每网络会社就多分包。技术服务50石指包別丹202401.05查看¥前修端平台公司改良正督建设技术服务0石日印202401.05查看¥前管面纳拉自务执法范询目会表及加工技术服务0石日印20210.07查看¥前防备力公管理平台功能扩展项目技术服务技术服务0石日中国石20210.07查看¥前网络会全运货机目的条纸的服务技术服务0石日中国石20210.07查看¥前网络会公运货机目标条纸的服务技术服务0石日中国石20210.07查看¥前网络会公运货机目标条纸的服务技术服务0石日中国石20210.07查看¥前日大振务0石日日中国石20210.07查看¥前日大振务0石日日10210.0755日大振务0石日日10210.0755日日日日日日10210.0755日日日日日日10210.0755日日日日日10210.0755日日日日日102 | 关于"智能管理中心生产安全管理模块建设项目分包"分包  | 技术服务 | 60.18 | 否 | 接包中 | 刘丹   | 2024-01-10 | 查看详情 |
|----------------------------------------------------------------------------------------------------|-----------------------------|------|-------|---|-----|------|------------|------|
| 关于增里木油田博效富满智能化建设项目应急分项目分技术服务212否接包中刘丹2024-01-09 <b>首面</b> 消关于2023年是仓能源生产管理系统运行维护项目技术分技术服务50石接包中3月2024-01-09 <b>首面</b> 消关于昆仑燃气息明分公司网络安全服务分包公示技术服务26石接包中3月2024-01-05 <b>首面</b> 消关于西北销售公司敏感信息发现等网络安全技术服务分技术服务50石接包中3月2024-01-05 <b>首面</b> 消终端平台公司改配自安装及施工技术服务0石日中国石油2023-00-07 <b>首面</b> 消结合力公管理平台功能计原项目技术服务技术服务0石日中国石油2023-00-07 <b>首面</b> 消网络安全运营项目-导级供为照积务技术服务0石日中国石油2023-00-07 <b>首面</b> 消                                                                                                    | 关于"数智化功能现场推广与完善"分包公示        | 技术服务 | 175   | 否 | 接包中 | 刘丹   | 2024-01-09 | 查看详情 |
| 关于2023年昆仑能源生产管理系统运行维护项目技大分…技术服务550否接包中刘丹2024-01-09 <b>直</b> 备许情关于昆仑燃气息明分公词网络安全服务 分包公示技术服务26否法包中3月2024-01-05 <b>宣</b> 备许情关于西北销售公司敏德信发观等网络安全技术服务分色…技术服务50否接包中3月2024-01-05 <b>宣</b> 备许情终端平台公司按照工程建设技术服务0否日辺中国石油…2023-00-09 <b>宣</b> 备许情管道视频监控系统改造项目安装及施工技术服务0否已过朋中国石油…2023-10-07 <b>宣</b> 备许情协合办公管理平台功能扩展项目技术服务技术服务0否已过朋中国石油…2023-00-08 <b>ē</b> 备许情网络安全运营项目-等级生外预计服务技术服务0否已过朋中国石油…2023-09-28 <b>ē</b> 备许情                                                                                                    | 关于"塔里木油田博孜富满智能化建设项目-应急分项目分  | 技术服务 | 212   | 否 | 接包中 | 刘丹   | 2024-01-09 | 查看详情 |
| 关于语公然气息明分公司网络安全服务`分包公示技术服务26否接包中刘丹2024-01-05 <b>直音并</b> 消关于语比销售公司敬愿信息发现等网络安全技术服务分包。技术服务50否接包中刘丹2024-01-05 <b>宣音并</b> 消终端平台公司改服正督建设技术服务0否已过朋中国石油。2023-10-09 <b>宣音并</b> 消管道视频监控系统改适项目安装及施工技术服务0否名切中国石油。2023-10-07 <b>宣音并</b> 消综合办公管理平台功能计展项目技术服务技术服务0否日过朋中国石油。2023-10-07 <b>宣音并</b> 消网络安全运营项目等场保护预计服务技术服务0否已过朋中国石油。2023-00-08 <b>宣音并</b> 消                                                                                                    | 关于"2023年昆仑能源生产管理系统运行维护项目技术分 | 技术服务 | 350   | 否 | 接包中 | 刘丹   | 2024-01-09 | 查看详情 |
| 关于西北销售公司敏感信息发现等网络安全技术服务分配。技术服务50否接包中刘丹2024-01-05 <b>直看许</b> 将终端平台公司获取工程建设技术服务0否已过那中国石油。2023-10-07 <b>宣音许</b> 将管道视频监控系统改适项目安装及施工技术服务0否已过那中国石油。2023-10-07 <b>宣音许</b> 有综合办公管理平台功能才展项目技术服务技术服务0否已过那中国石油。2023-10-07 <b>宣音许</b> 有网络安全运营项目导场保护领导服务技术服务0否已过那中国石油。2023-09-28 <b>宣音许</b> 有                                                                                                    | 关于"昆仑燃气昆明分公司网络安全服务"分包公示     | 技术服务 | 26    | 否 | 接包中 | 刘丹   | 2024-01-05 | 查看详情 |
| 终端平台公司安眼工稿建设         技术服务         0         否         已过期         中国石油         2023-10-09         直看详情           管道视频监控系统改适项目安装及施工         技术服务         0         否         已过期         中国石油         2023-10-07         直看详情           综合办公管理平台功能扩展项目技术服务         技术服务         0         否         己如那         中国石油         2023-10-07         直看详情           网络安全运营项目-等级保护领导服务         技术服务         0         否         否         已如那         如国石油         2023-10-07         直看详情                                                                                                | 关于"西北销售公司敏感信息发现等网络安全技术服务分包  | 技术服务 | 50    | 否 | 接包中 | 刘丹   | 2024-01-05 | 查看详情 |
| 管道视频监控系统改造项目安装及施工         技术服务         0         否         已划期         中国石油         2023-10-07         直看¥情           综合办公管理平台功能扩展项目技术服务         技术服务         0         否         已划期         中国石油         2023-10-07         直看¥情           网络安全运营项目等级保护频平服务         技术服务         0         否         已划期         中国石油         2023-10-07         重看¥情                                                                                                    | 终端平台公司安眼工程建设                | 技术服务 | 0     | 否 | 已过期 | 中国石油 | 2023-10-09 | 查看详情 |
| 综合办公管理平台功能扩展项目技术服务         技术服务         0         否         已过期         中国石油…         2023-10-07         直看详情           网络安全运营项目-等级保护测评服务         技术服务         0         否         已过期         中国石油…         2023-09-28         直看详情                                                                                                    | 管道视频监控系统改造项目安装及施工           | 技术服务 | 0     | 否 | 已过期 | 中国石油 | 2023-10-07 | 查看详情 |
| 网络安全运营项目-等级保护测评服务 技术服务 0 否 已过期 中国石油 2023-09-28 <b>查看并情</b>                                                                                                    | 综合办公管理平台功能扩展项目技术服务          | 技术服务 | 0     | 否 | 已过期 | 中国石油 | 2023-10-07 | 查看详情 |
|                                                                                                    | 网络安全运营项目-等级保护测评服务           | 技术服务 | 0     | 否 | 已过期 | 中国石油 | 2023-09-28 | 查看详情 |

# 查看接包状态:

| 🛛 🍣 用户              | 中心 | 4     |         |      |           |            |         |            |       |       |           |            |    | 2 317 O 2811 |
|---------------------|----|-------|---------|------|-----------|------------|---------|------------|-------|-------|-----------|------------|----|--------------|
| <b>功能菜单</b><br>项目管理 | ~  | 众位名称: | 如建新位名称: |      | 秋志:       | *          | 9. 19.W |            |       |       |           |            |    |              |
| 众包管理<br>秋发布的众也      | ~  |       |         | 众包名称 |           |            |         | 发出时间       | 发包单位  | 发包联系人 | 申请时间*     | 申请接包金额(万)* | 状态 | 操作           |
| 🐚 众包托餐管理            |    |       |         |      | 2024-01-0 | 9 昆仑教智科技有。 | . 松广探   | 2024-01-10 | 100.0 | 建包中   | 重着方案 修改方案 |            |    |              |
| 8040405.440         |    |       |         |      |           |            |         |            |       |       |           |            |    |              |
| 包括束体的众位 包括支持的案例     |    |       |         |      |           |            |         |            |       |       |           |            |    |              |
| 产品管理                | ^  |       |         |      |           |            |         |            |       |       |           |            |    |              |
| 我的收藏                | ^  |       |         |      |           |            |         |            |       |       |           |            |    |              |
| 社区管理                | ^  |       |         |      |           |            |         |            |       |       |           |            |    |              |
| 解决方案管理              | ^  |       |         |      |           |            |         |            |       |       |           |            |    |              |